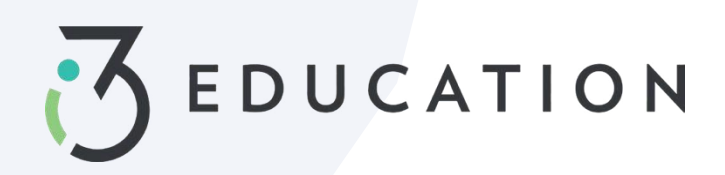

# PaySchools Central Aplicación gratuita y reducida

### Paso 1-

Una vez que su cuenta esté configurada en PaySchools Central, puede comenzar su solicitud gratuita / reducida > Seleccionar aplicación de comida gratuita / reducida desde su tablero.

• Se recomiendatener su contraseña e ingresos de PaySchools Central para todos los miembros de su hogar disponibles para este proceso.

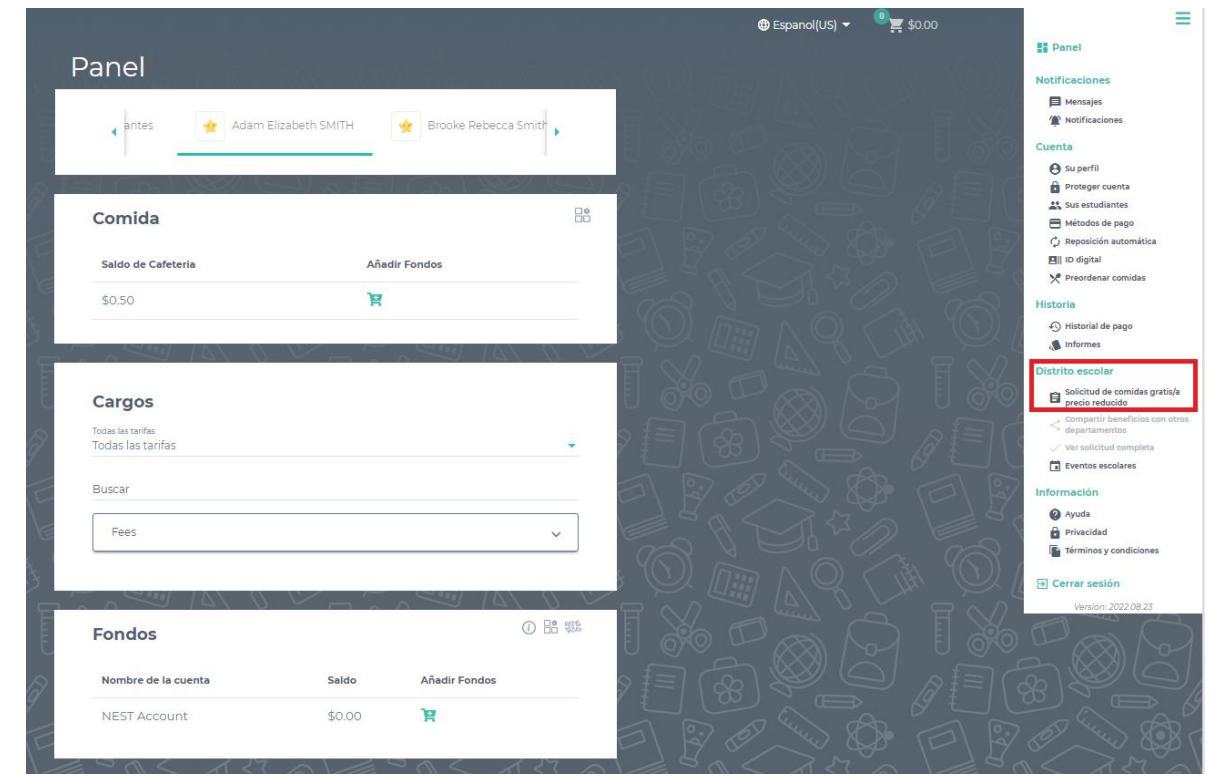

### Paso 2-

Las instrucciones sobre cómo completar una solicitud se encuentran a la derecha de la pantalla

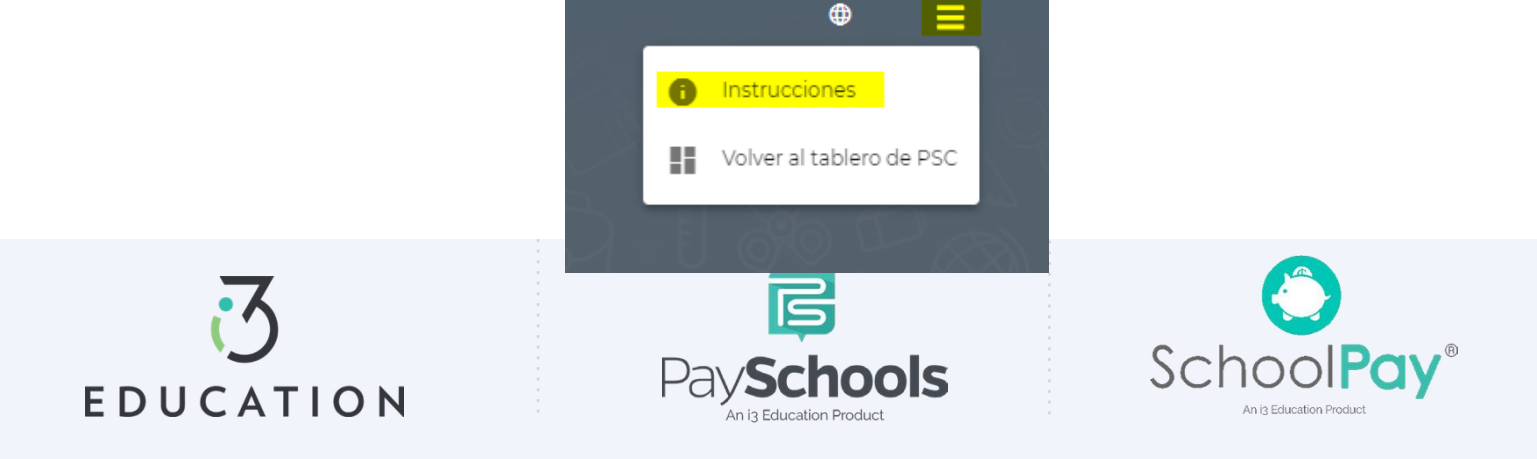

Paso 3-

Su informaciónde contacto se rellena previamente con la información de su perfil > verificar y / o alterar los cambios necesarios > Seleccionar método de contacto preferido; los distritos usan para enviar una carta de determinación > Haga clic en continuar

| Info     | orm                   | ación                                        | de conta                                               | icto                                          |               |
|----------|-----------------------|----------------------------------------------|--------------------------------------------------------|-----------------------------------------------|---------------|
| Contac   | to                    | Alumnos                                      | Miembros                                               | Firma                                         | Divulgación   |
| SU       | INFOR                 |                                              | Ε CONTACTO                                             |                                               |               |
| S        | Normbag *             |                                              |                                                        |                                               |               |
| (        | Apellute 1            |                                              |                                                        |                                               |               |
|          | Apenuo                |                                              |                                                        |                                               | _             |
| 3        | ID de corre           | eo electronico                               |                                                        |                                               | 0             |
|          | Linea de d            | Irection 1                                   |                                                        |                                               |               |
|          | Linea de d            | Inection 2                                   |                                                        |                                               | _             |
|          | Codigo po             | stal                                         |                                                        |                                               | — S           |
| 6        | Ciudad                |                                              |                                                        |                                               | — К           |
|          | Estado                |                                              |                                                        |                                               | <u> </u>      |
|          | Numero d              | e telefono                                   |                                                        |                                               |               |
| 2        | Numero m              | novil                                        |                                                        |                                               | X             |
| 3        | MÉT                   | ODO DE CO                                    | NTACTO PREF                                            | ERIDO                                         | 7             |
|          | CORREO E<br>Correo e  | ELECTRONICO PARA CO<br>electrónico           | NTACTO INSTANTANEO                                     |                                               | . 0           |
|          | Si su dis<br>preferid | strito escolar revisa<br>lo se usará para en | todas las solicitudes, su<br>viarle su carta de deterr | método de entrega<br>ninación. Se prefiere la | 4             |
| 2        | opción (<br>lo más r  | de entrega por cor<br>rápido posible.        | reo electronico para qui                               | e pueda recibir su resp                       | uesta         |
| 9        |                       |                                              | CONTINUAR                                              |                                               |               |
|          |                       |                                              |                                                        |                                               | 4             |
|          |                       | Cancelar e                                   | e ir a mi Panel de PayScl                              | hools Central                                 | a<br>C        |
| \$<br>\$ | $\sim$                | $\sim c$                                     |                                                        | $ \bowtie                                   $ | $\sim \sim 8$ |

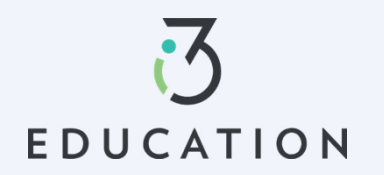

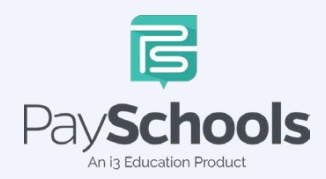

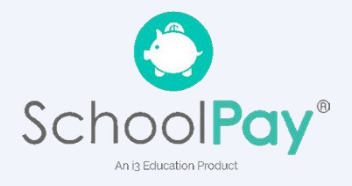

#### Paso 4-

Volver a la aplicación le permite completar una solicitud existente. Seleccione **NUEVA APLICACIÓN** para comenzar una solicitud para el año escolar actual

| Solic                                                                                       | citu | Id                  |                             |                    | <u> (</u> ) () |
|---------------------------------------------------------------------------------------------|------|---------------------|-----------------------------|--------------------|----------------|
| Contacto                                                                                    | ×6   | Alumnos             | Miembros                    | Firma              | Divulgación    |
|                                                                                             | Sele | eccione una         | de las siguier              | ntes opciones      | 5              |
|                                                                                             |      |                     |                             |                    |                |
|                                                                                             |      |                     | VOLVER A LA SOLICITI        | DD                 |                |
|                                                                                             |      | Completar una       | a solicitud previa sin firr | nar/incompleta     |                |
|                                                                                             |      |                     | SOLICITUD NUEVA             |                    |                |
|                                                                                             |      | Comenzar una so     | olicitud nueva para un e    | estudiante/usuario |                |
|                                                                                             |      |                     | VOLVER                      |                    | 6              |
|                                                                                             |      |                     |                             |                    |                |
|                                                                                             |      | <u>Cancelar e i</u> | ir a mi Panel de PaySch     | ools Central       | ß              |
| -<br>-<br>-<br>-<br>-<br>-<br>-<br>-<br>-<br>-<br>-<br>-<br>-<br>-<br>-<br>-<br>-<br>-<br>- | ×/   | <u>Cancelar e i</u> | ir a mi Panel de PaySch     | ools Central       |                |

### Paso 5-

Por favor, lea el mensaje solicitado sobre cómo se deben ingresar los ingresos. Si no aparece ningún mensaje, SOLO verá el mensaje "Así es como se maneja la elegibilidad"

| Ante           | es de em                                                                                                    | pezar                                                                                                    |                                                               | Q (M) Q                      |
|----------------|----------------------------------------------------------------------------------------------------|----------------------------------------------------------------------------------------------------|---------------------------------------------------------------|------------------------------|
| Contacto       | Alumnos                                                                                                    | Miembros                                                                                                    | Firma                                                         | Divulgación                  |
|                |                                                                                                    |                                                                                                    |                                                               |                              |
| A              | SÍ ES COMO FU                                                                                                    | JNCIONA LA ELE                                                                                                    | EGIBILIDAD                                                    |                              |
| So<br>La<br>se | olo necesitamos una soli<br>a elegibilidad para benef<br>e basa en uno de las sigu                                                                                          | citud para todos los niños<br>ficios de comidas escolares<br>iientes tres factores:                                            | de su familia.<br>s gratis o a precio                         | reducido                     |
|                | <ul> <li>Los ingresos totales,<br/>la solicitud, o el mes</li> <li>El estado individual<br/>inmigrante o fugitivo</li> <li>La participación de o<br/>asistencia.</li> </ul> | y el tamaño de su familia (<br>anterior, o posterior.<br>del niño es niño en adopci<br>o; o bien,<br>cualquier miembro de su h | el mes en el que c<br>ión temporal, indi<br>nogar en un progr | ompleta<br>gente,<br>rama de |
| Su             | u estado migratorio o de<br>egibilidad para recibir be                                                                                                    | ciudadanía estadouniden<br>eneficios de comidas grati                                                                          | ise no afecta su<br>s o a un precio ree                       | ducido.                      |
|                |                                                                                                    | CONTINUAR                                                                                                    |                                                               |                              |
|                |                                                                                                    | VOLVER                                                                                                    |                                                               |                              |
|                |                                                                                                    |                                                                                                    |                                                               |                              |
|                | Cancelar o                                                                                                    | e ir a mi Panel de PayScho                                                                                                    | ols Central                                                   |                              |
|                |                                                                                                    |                                                                                                    |                                                               |                              |

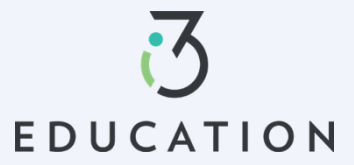

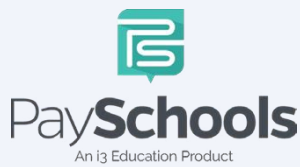

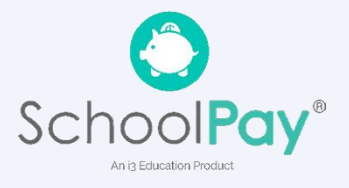

# Paso 6-

Agregar/Verificar estudiantes > los datos de la cuenta de los estudiantes se mostrarán > Puede eliminar estudiantes haciendo clic en la "x" > Haga clic en Agregar estudiante si hay estudiantes adicionales en el hogar > Cuando esté completo, Iniciar solicitud

- Si la Certificación Directa dice "Sí", no se necesita ninguna solicitud de su distrito
  - Si todos sus estudiantes en su hogar son DC, se le dirigirá a las opciones de divulgación para permitir o prohibir el intercambio de su estado de comidas; la información generalmente se usa para renunciar a ciertas tarifas del distrito.
  - Si algunos, pero no todos los estudiantes son DC, puede extender los beneficios a los otros niños utilizando la opción EXTENDER A TODOS y seleccionando los que actualmente están en su solicitud > redirigidos para las opciones de divulgación.
- Seleccione **FOSTER CHILD** solo para cualquier estudiante en su hogar: no se necesitarán ingresos ni información adicional para los estudiantes.

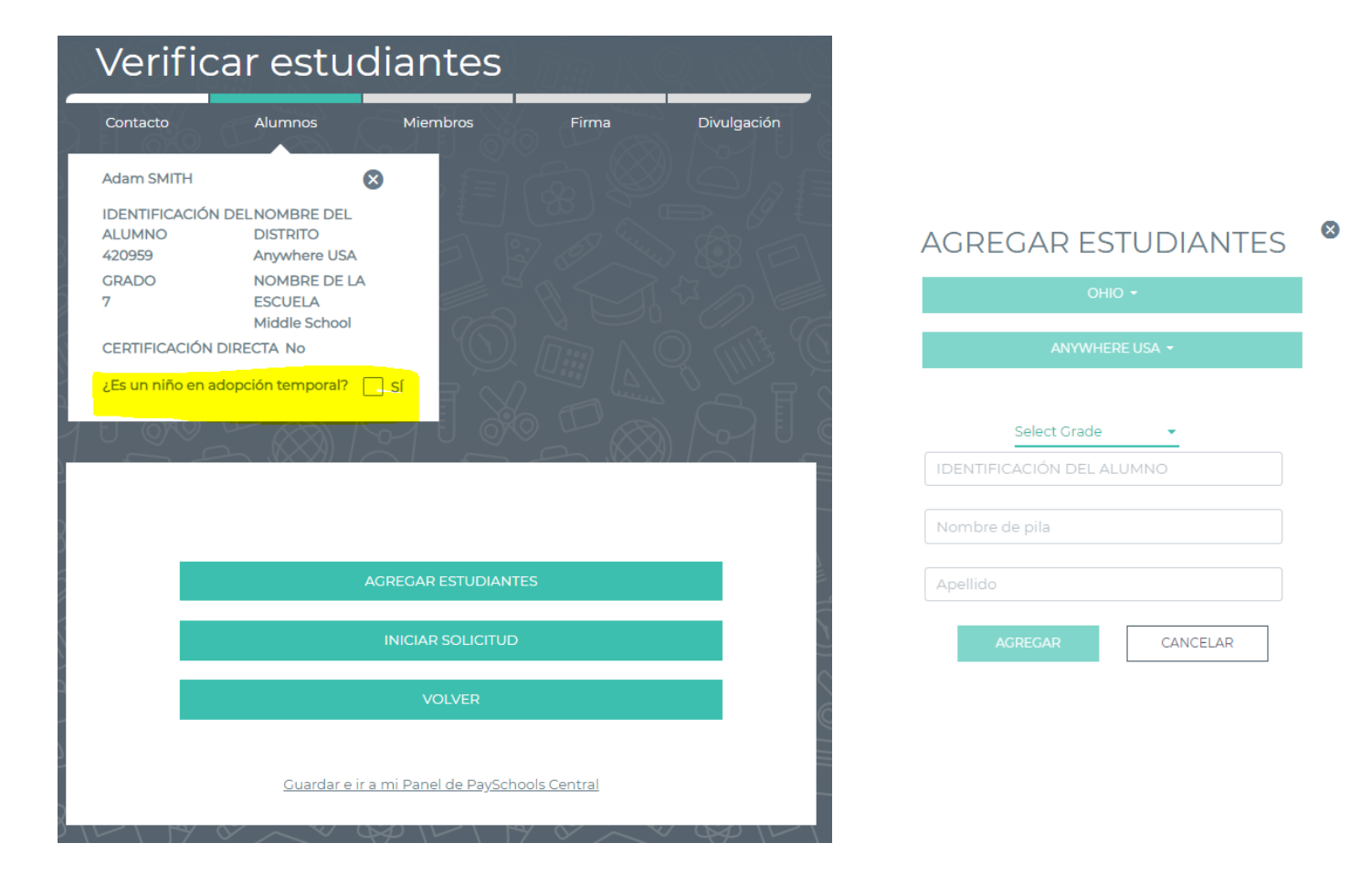

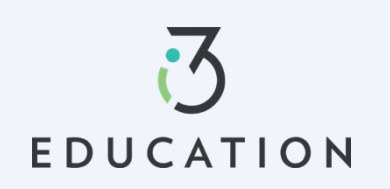

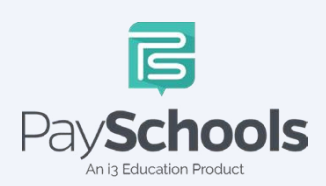

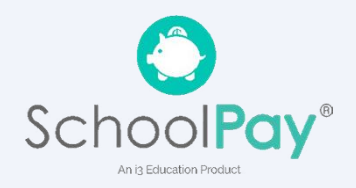

#### Paso 7 -

Seleccione el tipo de asistencia if aplicable > Ingrese el número de caso > continuar Seleccione Ninguno de estos > Sí o No a los ingresos > Ingrese Ingresos si corresponde > Continuar

# Para guardar y devolver más tarde, haga clic en Guardar y vaya a PaySchools Central Dashboard

| liteto             | Alumnos                                                                                                    | Miembros                                                                                                    | Firma                                                                                                 | Divulgació             |
|--------------------|----------------------------------------------------------------------------------------------------|----------------------------------------------------------------------------------------------------|----------------------------------------------------------------------------------------------------|------------------------|
| Determ<br>estado ( | inemos si su<br>o tiene otras                                                                                                    | estudiante re<br>fuentes de ing                                                                                                    | cibe asistenci<br>gresos.                                                                             | a del                  |
| Algu               | nas fuentes de ingres                                                                                                    | os comunes para niño                                                                                                    | s son:                                                                                                |                        |
| :                  | Un empleo de tiemp<br>Ingresos suplementa<br>el menor es discapar<br>padres discapacitada<br>Ingreso de dinero re-<br>del hogar, o<br>Dinero de una pensi | o completo o parcial,<br>arios de seguridad (SSI<br>citado; beneficios del s<br>os, jubilados o fallecido<br>gular proveniente de fi<br>ón, anualidad o fideico | o<br>I, por sus siglas en ingl<br>Jeguro social para niño<br>os, o<br>amiliares o amigos fue<br>omiso | és) si<br>os de<br>rra |
| No ir<br>tarea     | ncluir ganancias poco<br>Is ocasionales de cuid                                                                                                    | frecuentes, como ingi<br>ado de niños o corte d                                                                                                    | resos provenientes de<br>le césped.                                                                   |                        |
| Resp               | onda para cada uno o                                                                                                    | de los estudiantes/clier                                                                                                    | ntes a continuación.                                                                                  |                        |
|                    |                                                                                                    | Adam SMITH                                                                                                    |                                                                                                    |                        |
| Ada                | m SMITH                                                                                                    | Adam SMITH                                                                                                    | -                                                                                                    |                        |
| Adai               | m SMITH                                                                                                    | Adam SMITH                                                                                                    | -                                                                                                    |                        |
| Adai               | <b>m SMITH</b><br>Seleccionar Tipo de asiste<br>Ninguna de estas                                                                                          | Adam SMITH                                                                                                    |                                                                                                    |                        |
| Adai               | m SMITH<br>Seleccionar Tipo de asiste<br>Ninguna de estas<br>Seleccionar Situación esp                                                                    | Adam SMITH                                                                                                    | -<br>                                                                                                 |                        |
| Adai               | m SMITH<br>Seleccionar Tipo de asiste<br>Ninguna de estas<br>Seleccionar Situación esp<br>Ninguno de estos                                                | Adam SMITH                                                                                                    | -<br>-<br>-                                                                                           |                        |
| Ada                | m SMITH<br>Seleccionar Tipo de asiste<br>Ninguna de estas<br>Seleccionar Situación esp<br>Ninguno de estos<br>¿Tiene Adam ing                             | Adam SMITH                                                                                                    | silla de verificación                                                                                 |                        |
| Adai               | m SMITH<br>Seleccionar Tipo de asiste<br>Ninguna de estas<br>Seleccionar Situación esp<br>Ninguno de estos<br>¿Tiene Adam ing<br>para introducir lo       | Adam SMITH<br>incia *<br>opciones<br>ecial *<br>resos? Seleccione la ca<br>is detalles de los ingre                                                             | silla de verificación<br>SOS, O SI @ No                                                               |                        |
| Ada                | m SMITH<br>Seleccionar Tipo de asiste<br>Ninguna de estas<br>Seleccionar Situación esp<br>Ninguno de estos<br>¿Tiene Adam ing<br>para introducir lo       | Adam SMITH ncia * opciones ecial * resos? Seleccione la ca os detalles de los ingre:                                                                            | asilla de verificación<br>sos. O Sí e No<br>CONTINUAR                                                 |                        |

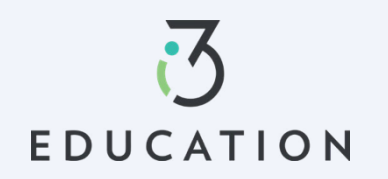

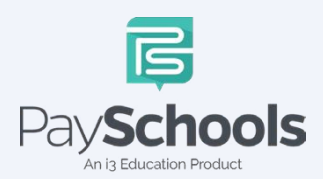

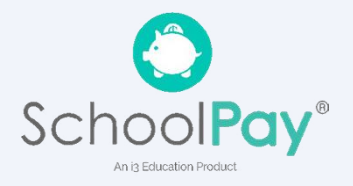

### Paso 8 -

Por favor, lea la información sobre lo que se considera un miembro en su hogar

- ✓ Se le agrega automáticamente a la aplicación como miembro
- $\checkmark$  Si la solicitud se presenta del año anterior, los miembros se agregan automáticamente
- ✓ Remove/Agregar miembros si es necesario

| Verific                                                                                     | car mier                                                                                                    | nbros                                                                                                    |                                                                                                    |  |
|---------------------------------------------------------------------------------------------|----------------------------------------------------------------------------------------------------|----------------------------------------------------------------------------------------------------|----------------------------------------------------------------------------------------------------|--|
| Contacto                                                                                    | Alumnos                                                                                                    | Miembros                                                                                                    | Firma Divulgación                                                                                                    |  |
| Los estudia<br>agregarse (                                                                  | antes ya agregados<br>en la sección de m                                                                                                    | s a la solicitud de s<br>iembros.                                                                                                    | su distrito escolar NO DEBEN                                                                                                    |  |
| Usted ha sic<br>puede habe                                                                  | do agregado autom<br>er miembros adicior                                                                                                    | áticamente como n<br>nales en su hogar.                                                                                                    | niembro a esta aplicación, pero                                                                                                    |  |
| Elimine o aç                                                                                | gregue miembros a                                                                                                    | esta aplicación seg                                                                                                    | jún la siguiente definición.                                                                                                    |  |
| Un mien                                                                                     | nbro se define                                                                                                    | e como:                                                                                                    |                                                                                                    |  |
| •<br>•<br>•<br>•<br>•<br>•<br>•<br>•<br>•<br>•<br>•<br>•<br>•<br>•<br>•<br>•<br>•<br>•<br>• | Estudiantes que cursa<br>escuela en otro distrito<br>Niños que asisten a gu<br>incluyendo los bebés.<br>Cualquier individuo de<br>actualmente no asista<br>Abuelos u otros familia<br>Incluya también a las<br>debido a que se han a<br>Hijos que asisten a la u<br>Familiares que formar<br>va a las personas indep<br>en ingresos. | n el grado 12 o un grad<br>o escolar.<br>Jardería o preescolar, o<br>a 18 años o menos que<br>a la escuela.<br>ares que vivan con usta<br>personas que actualm<br>usentado temporalme<br>universidad en otra ciu<br>o parte del ejército y so<br>pendientemente de la a | do inferior y asisten a una<br>o que no tienen edad escolar,<br>e viva en su hogar y<br>red.<br>nente no viven con usted<br>ente; por ejemplo:<br>udad<br>on asignados<br>edad o de si generan o |  |
|                                                                                             | Chris onei                                                                                                    | I                                                                                                    |                                                                                                    |  |
|                                                                                             |                                                                                                    |                                                                                                    |                                                                                                    |  |
|                                                                                             |                                                                                                    | AGREGAR MIEMBR                                                                                                    | ю                                                                                                    |  |
|                                                                                             |                                                                                                    | 001701107                                                                                                    |                                                                                                    |  |
|                                                                                             |                                                                                                    | CONTINUAR                                                                                                    |                                                                                                    |  |
|                                                                                             |                                                                                                    | VOLVER                                                                                                    |                                                                                                    |  |

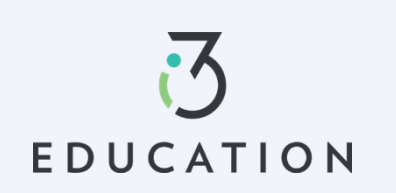

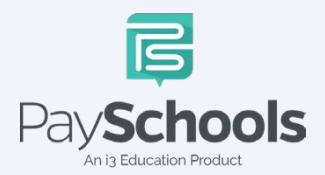

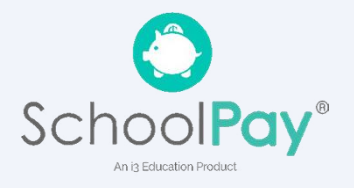

Paso 9 -

Ingrese la > asistencia para miembros (SNAP / TANF) O ninguna de estas > ingrese ingresos Los ingresos deben estar completos para cada tipo de campo seleccionado > Continuar

# Para guardar y devolver más tarde, haga clic en Guardar y vaya a PaySchools Central Dashboard

| acto          | Alumnos                                                 | Miembros                            | Firma                 | Divulgación |
|---------------|---------------------------------------------------------|-------------------------------------|-----------------------|-------------|
| term          | ninemos si su                                           | miembro recibe                      | e asistencia d        | del         |
| ado           | o tiene otras                                           | fuentes de ingr                     | esos                  |             |
| ¿Tie          | nen los miembros ing                                    | resos provenientes de las           | siguientes fuentes?   |             |
| Rec           | uerde informar sus ing                                  | gresos brutos actuales.             |                       |             |
| Hay           | 4 tipos de ingresos qu                                  | ue se pueden informar aq            | ui.                   |             |
| 1. In         | gresos laborales: los in                                | igresos brutos antes de la          | s deducciones, incluj | yendo       |
| 2. Bi         | os los trabajos.<br>i <mark>enestar / manutenció</mark> | n infantil: incluye pagos d         | le bienestar manuter  | nción       |
| infa<br>3. In | ntil y pensión alimenti<br>gresos del gobierno: p       | icia.<br>Densión, seguridad social, | SSI para niños y      |             |
| disc<br>4. O  | apacidad permanente<br>tros: incluir retiros de (       | e.<br>cuentas de ahorros y otro     | s ingresos.           |             |
|               |                                                         | 2                                   | _                     |             |
|               |                                                         |                                     |                       |             |
|               |                                                         | Lisa Good                           |                       |             |
|               |                                                         |                                     |                       |             |
| Lisa          | Good                                                    |                                     |                       |             |
|               | Seleccionar Tipo de asiste<br>Ninguna de estas          | encia*                              |                       |             |
|               | inguna de estas                                         | operories                           |                       | _           |
|               | ¿Tiene Lisa ingre                                       | talles de los ingresos              | de verificación para  |             |
|               |                                                         |                                     |                       |             |
|               | Ingresos del trabajo                                    | (ingresos brutos)                   |                       |             |
|               | \$ Ingresos *                                           | Seleccionar Frecuer                 | ncia *                |             |
|               |                                                         |                                     |                       |             |
|               | Asistencia social/ma<br>(ingresos brutos)               | nutención infantil/pensió           | n alimentaria         |             |
|               | \$ Ingresos *                                           | Seleccionar Frecuer                 | ncia*                 | -           |
|               |                                                         |                                     |                       |             |
|               | Pensión, jubilación, s<br>(ingresos brutos)             | SSI, asistencia para vetera         | nos, seguro social    |             |
|               | \$ Ingresos *                                           | Seleccionar Frecuer                 | ncia*                 | -           |
|               |                                                         |                                     |                       | -           |
|               | Otros ingresos (PFD)                                    | ) (ingresos brutos)                 |                       |             |
|               | \$ Ingresos *                                           | Seleccionar Frecuer                 | ncia *                | -           |
|               |                                                         |                                     |                       |             |
|               |                                                         |                                     |                       |             |
|               |                                                         |                                     |                       |             |
|               |                                                         |                                     | CONTINUAR             |             |

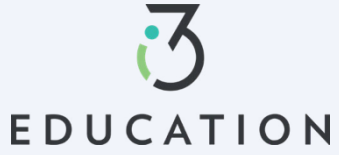

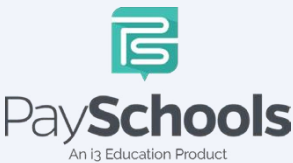

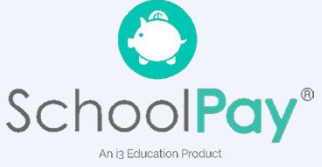

#### Paso 10 -

Lea el uso de la información y la declaración de no discriminación del USDA > continuar

#### Paso 11 -

- Revise la información ingresada > Editar si es necesario > Leer y certificar > Continuar
- Proporcione los últimos 4 de SSN o verifique si no es aplicable > Ingrese el idioma preferido > Ingrese la contraseña de PaySchools Central > haga clic en Firmar

| ontacto                                                                                                    | Alumnos                                                                                                    | Miembros                                                                                                    | Firma                                                                                                    | Divulgación                                                                    |
|----------------------------------------------------------------------------------------------------|----------------------------------------------------------------------------------------------------|----------------------------------------------------------------------------------------------------|----------------------------------------------------------------------------------------------------|--------------------------------------------------------------------------------|
| SU SOL                                                                                                    | ICITUD ESTÁ C                                                                                                    | ASI LISTA.                                                                                                    |                                                                                                    |                                                                                |
| Con<br>real<br>bote                                                                                              | firme los siguientes det:<br>izar cambios; una vez qu<br>in Continuar para avanz                                                                                           | alles. Use los siguientes<br>Je termine, volverá a est<br>Jar a los pasos finales.                                                                                 | enlaces de edición<br>la pantalla o puede                                                                  | para<br>usar el                                                                |
|                                                                                                    | Lisa Good                                                                                                    | 5<br>Inual                                                                                                    | EDITAR                                                                                                    |                                                                                |
|                                                                                                    | ALUMNOS<br>Adam SMITH<br>Ninguno de esto                                                                                                    | s                                                                                                    | EDITAR                                                                                                    |                                                                                |
| ertifico (pror<br>idos los ingr<br>ntiendo que<br>ue los funcio<br>roporciono i<br>omidas. Prop<br>olicitantes a | meto) que toda la inform<br>esos.<br>esta información se pro<br>narios escolares podriar<br>nformación falsa intenci<br>sorcionar información in<br>un procesamiento confo | nación en esta solicitud<br>oporciona en relación co<br>n verificar (comprobar)<br>ionalmente, mis hijos pr<br>correcta de forma inte<br>orme a las leyes estatale | es verdadera y que<br>la información. Enti<br>odrían perder los be<br>cional puede expo<br>is y federales. | se informaron<br>ondos federales y<br>endo que si<br>eneficios de<br>ner a los |
|                                                                                                    |                                                                                                    | Acepto                                                                                                    |                                                                                                    |                                                                                |
|                                                                                                    |                                                                                                    | CONTINUAR                                                                                                    |                                                                                                    |                                                                                |
|                                                                                                    |                                                                                                    | VOLVER                                                                                                    |                                                                                                    |                                                                                |
|                                                                                                    | <u>Guardar e i</u>                                                                                                    | r a mi Panel de PaySch                                                                                                    | ools Central                                                                                               |                                                                                |

#### FIRME SU SOLICITUD

Tenemos el requisito de solicitarle información de la raza y el origen étnico de los estudiantes que solicitan el programa. Esa información es importante y nos ayuda a asegurarnos de brindar un servicio completo a la comunidad. Responder a esta sección es opcional y no afecta la elegibilidad de sus hijos para recibir comidas gratis/a precios reducidos.

Si no se informa el origen racial / étnico, se hará una identificación visual de la raza y el origen étnico del niño.

| DATOS DEMOGRÁFICOS                                                             |
|--------------------------------------------------------------------------------|
| 0. Hispano o latino                                                            |
| O Ni hispano ni latino                                                         |
| Indigena estadounidense o nativo de Alaska                                     |
|                                                                                |
|                                                                                |
|                                                                                |
| Nativo de Hawai u otra Isla del Pacifico                                       |
| Blanco                                                                         |
|                                                                                |
| FIRMANTE: Lisa Good                                                            |
| Proporcione los últimos cuatro                                                 |
| dígitos de su número de seguro social<br>o del firmante. Si no tiene un número |
| de seguro social, marque a                                                     |
| continuación la casilla 'Sin SSN/No                                            |
| corresponde'.                                                                  |
|                                                                                |
| Últimos 4 del SSN:                                                             |
| •••-•••- Enter last 4 digit of SS                                              |
| Sin SSN/No corresponde                                                         |
| Idioma preferido *                                                             |
| Espanol(US)                                                                    |
|                                                                                |
| FIRMA ELECTRÓNICA                                                              |
| Certifico (prometo) que toda la información en esta                            |
| solicitud es verdadera y que se informaron todos los<br>ingresos.              |
| CONFIRMAR CONTRASEÑA *                                                         |
|                                                                                |
| FIRMA                                                                          |
|                                                                                |
| VOLVER                                                                         |

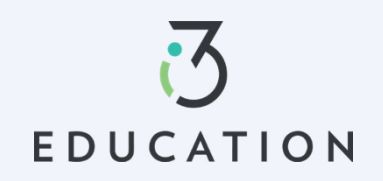

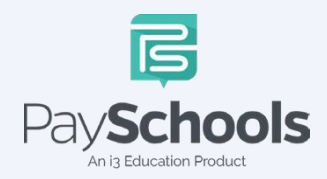

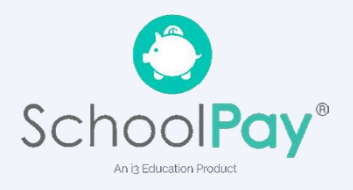

#### Paso 12 -

Si su distrito no aprueba automáticamente las solicitudes, se le notificará de un estado pendiente y se utilizará el método de contacto preferido para enviar la notificación Y, una vez aprobado, un mensaje emergente notificará su solicitud completada.

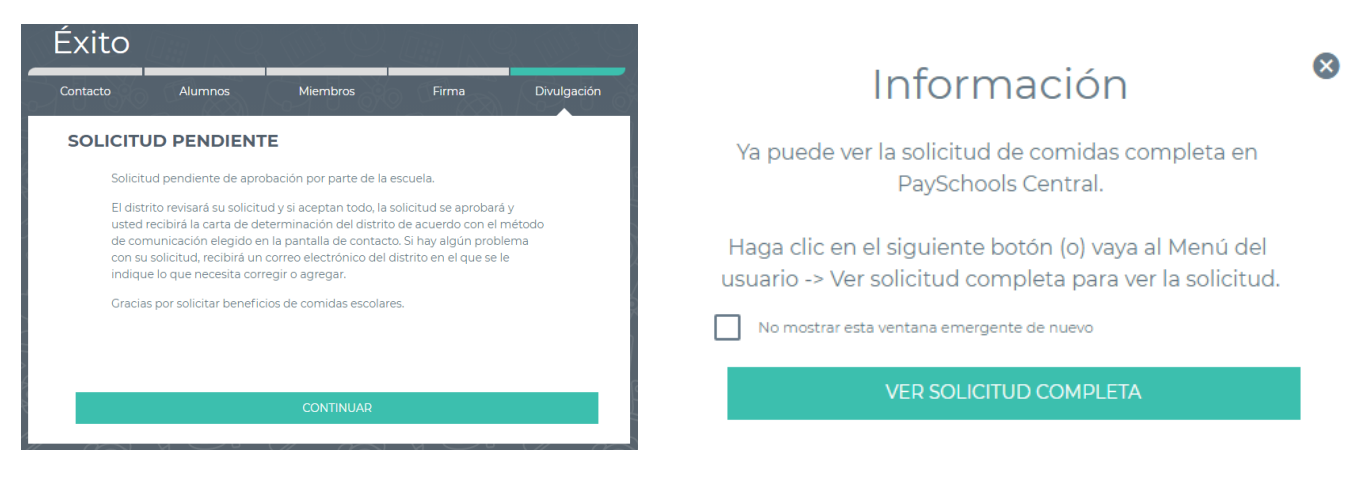

# Paso 13 -

EDUCATION

Para ver su solicitud, puede seleccionar entre Descargar carta de determinación, descargar solicitud o rechazar beneficios (sisu situación de ingresos cambia y ya no deseo recibire)

| Id. de solicitud: 1760                                      | Estado: Precio reducido    |
|-------------------------------------------------------------|----------------------------|
| Ingresada por: Lisa Good<br>Últimos 4 números del SSN: 1234 | Firmada por: Lisa Good     |
| ALUMNOS                                                     |                            |
| Adam SMIT<br>Ninguno c                                      | H<br>ie estos              |
| MIEMBROS                                                    |                            |
| Lisa Good<br>Ingresos: 3                                    | 50000/Anual                |
| D                                                           | ESCARGAR SOLICITUD         |
| DESC                                                        | ARGAR DETERMINACIÓN        |
| R                                                           | ECHAZAR BENEFICIOS         |
| <u>Ir a mi Pa</u>                                           | anel de PaySchools Central |

n is Education Product

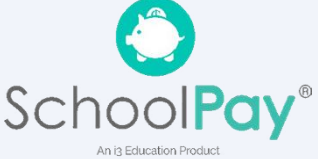

#### Paso 14 -

Una vez aprobado, es importante volver a **compartir beneficios con otros departamentos:** esto le permite a su distrito extender los beneficios a otros artículos, como las tarifas.

|                                                                                            | COMPARTIR BENEFICIO DE COMIDAS CON OTROS                                                                                                    |  |
|--------------------------------------------------------------------------------------------|----------------------------------------------------------------------------------------------------|--|
|                                                                                            | DEPARTAMENTOS                                                                                                    |  |
| Notificaciones                                                                             |                                                                                                    |  |
| 📕 Mensajes                                                                                 | The information you give on the Confidential Application for Free or Reduced                                                                                   |  |
| 1 Notificaciones                                                                           | Reduced Price meals. The information may also be used to determine your<br>student(s) eligibility to receive benefits for other programs. We must have your    |  |
| Cuenta                                                                                     | permission to share your information. Please read the description for each<br>category carefully. Completing this form will not change whether your            |  |
| 😫 Su perfil                                                                                | student(s) get free or reduced meals. Completing this waiver is NOT A                                                                                          |  |
| Proteger cuenta                                                                            | choose the program(s) by selecting the check box by each program for the                                                                                       |  |
| Sus estudiantes                                                                            | ones you wish to OPT IN and share your information with.                                                                                                    |  |
| Métodos de pago                                                                            | ¿Está dispuesto a compartir los beneficios de comida de su estudiante con                                                                                      |  |
| $\diamondsuit$ Reposición automática                                                       | ouros departamentos del distrito para una posible reducción en los costos de<br>sus tarifas? Si es así, la escuela ha enumerado los diferentes departamentos o |  |
| 🛛 🛛 ID digital                                                                             | áreas que puede elegir a continuación. Marque la casilla correspondiente para                                                                                  |  |
| Y Preordenar comidas                                                                       | compartir su beneficio de comida.                                                                                                    |  |
| <ul> <li>Historial de pago</li> <li>Informes</li> </ul>                                    | FIRMANTE:                                                                                                    |  |
| Distrite escelor                                                                           | FIRMA ELECTRÓNICA                                                                                                    |  |
| 🖴 Solicitud de comidas gratis/a                                                            | Certifico (prometo) que toda la información en esta<br>solicitud es verdadera y que se informaron todos los                                                    |  |
| precio reducido                                                                            | ingresos.                                                                                                    |  |
| Compartir beneficios con otros                                                             | CONFIRMAR CONTRASEÑA *                                                                                                    |  |
| departamentos                                                                              |                                                                                                    |  |
| Ver solicitud completa                                                                     |                                                                                                    |  |
| <ul> <li>Ver solicitud completa</li> <li>Eventos escolares</li> </ul>                      |                                                                                                    |  |
| Ver solicitud completa Eventos escolares                                                   |                                                                                                    |  |
| Ver solicitud completa Eventos escolares formación Ayuda                                   |                                                                                                    |  |
| Ver solicitud completa Eventos escolares  formación  Ayuda Privacidad                      | CONTINUAR                                                                                                    |  |
| Ver solicitud completa Eventos escolares formación Ayuda Privacidad Términos y condiciones | CONTINUAR                                                                                                    |  |

No dude en ponerse en contacto con el personal de soporte de PaySchools para obtener ayuda. 1-800-669-0792, <u>support@payschools.com</u>

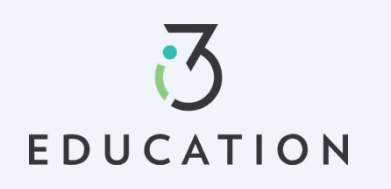

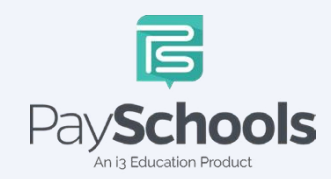

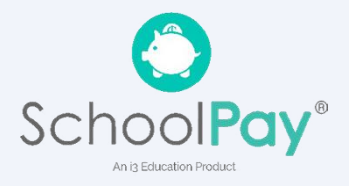